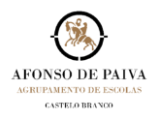

## ELIMINAR CONVERSAS PUBLICADAS NO FEED.

Os professores podem eliminar CONVERSAS publicadas pelos próprios ou pelos membros (alunos).

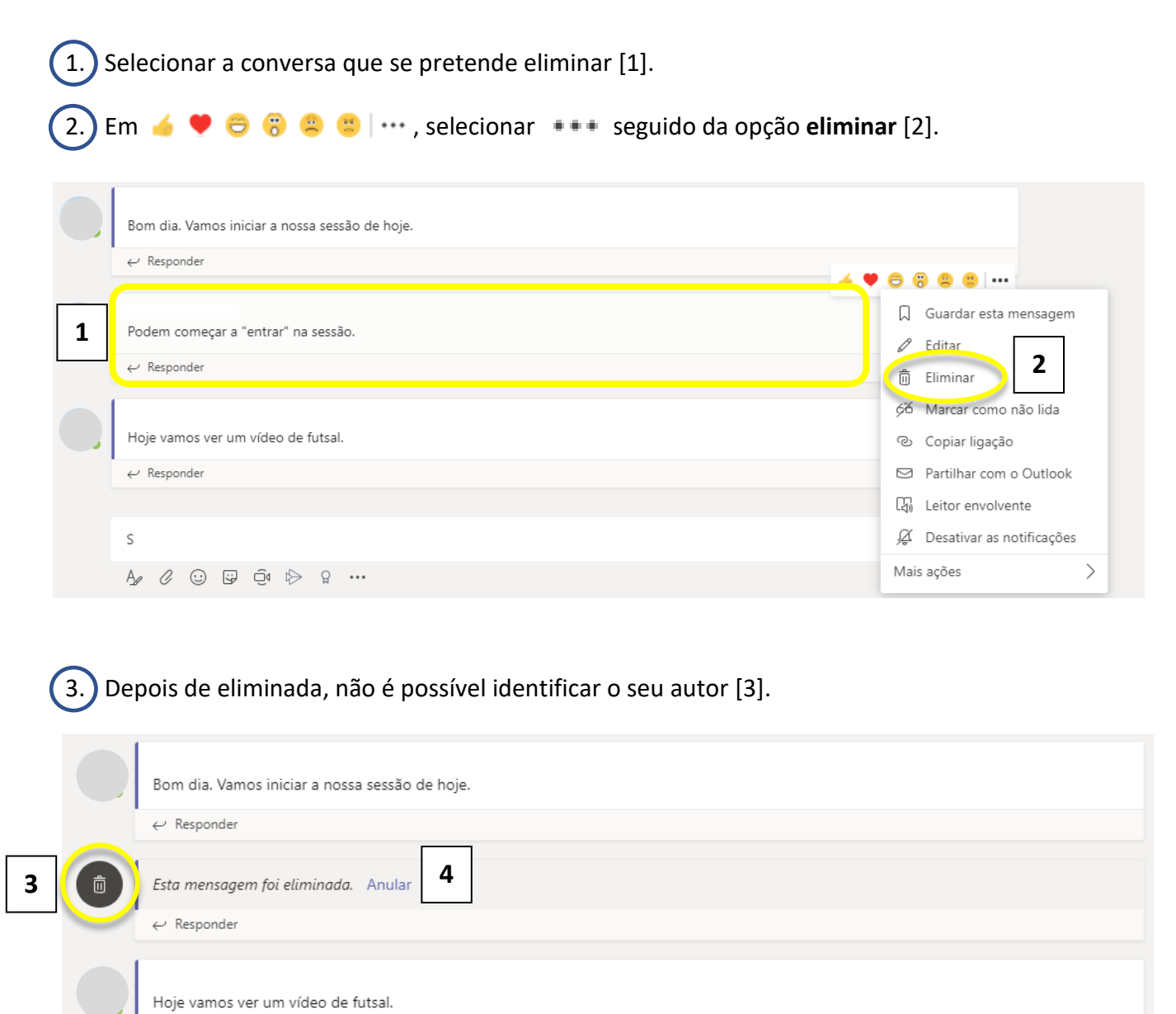

4. A condição pode ser revertida. Depois de eliminada, a conversa pode voltar a ser visualizada selecionando a opção **Anular** [4].